## マイページ

| 🛔 र1र-ॐ 🔳 \Xi                                                                                         |                                                                                                    |
|----------------------------------------------------------------------------------------------------|----------------------------------------------------------------------------------------------------|
| コグインID:A2940062 ▲                                                                                     | (ホーム):マイページ画面を表示します                                                                                                |
| <ul> <li>お知らせ</li> <li>大阪府立咲くやこの花中学校より 府立中学校選抜</li> <li>(合否)を志願している方へ 12/12</li> </ul>                | ・<br>(マニュアル):マニュアル画面を表示しま                                                                                          |
| 出願状況                                                                                                  | 【お知らせ】<br>しがんさきこう きょういくちょう れんらく ひょうじ<br>志願先校や教育庁からの連絡が表示されま                                                        |
| 出願完了(府立中学校選抜(合否))                                                                                     |                                                                                                    |
| <ul> <li>I 基礎情報の登録</li> <li>1 志願者情報登録</li> <li>志願者に関する基礎情報(志願者名、生年月日、住所等)を登録します。</li> </ul>           | 【出願状況】<br>しがんしゃ とうろく しゅつがんじょうほう ざいせき<br>志願者が登録した出願情報について、在籍<br>しがんさきこう げんざい たいおうじょうきょう ひょうじ<br>志願先校での現在の対応状況が表示され: |
| 志願者情報登録                                                                                               | しゅつがんじょうきょう ないよう まっ びさんしょう (出願状況の内容については末尾参照)                                                                      |
| 2 顔写真登録<br>志願者の顔写真を登録します。画像データのアップロ<br>ード又はお使いの端末のカメラから写真撮影を行います。<br>顔写真登録                            | き そ じょうほう とうろく<br>【I基礎情報の登録】<br>レがんしゃじょうほうとうろく かおじゃしんとうろく<br>「志願者情報登録」や「顔写直登録」を行う                                  |
| I 出願情報の登録等<br>出願を予定する選抜等を選択し、出願に必要な情報を登<br>録します。 入学検定料の納付や出願手続きもこちらから行<br>います。 合格者発表期間中はこちらから受験結果を確認で | ができます。<br>しゅつがんじょうほう とうろくとう<br>【I 出願情報の登録等】<br>してん にゅうりょく かくにんかのう せんばつく                                            |
| 府立中学校選抜                                                                                               | したんがっこうにゅうがくしゃけってい ふく ひょうじ<br>(古揺堂校入学者決定を会れ)が表示され                                                                  |
| I その他<br>・ログインパスワードの変更やメールアドレスの変更等                                                                    | せんぱつめい した しゅつがんきかんちゅう ごうかくしゃ<br>す。選抜名の下には出願期間中や合格者                                                                 |
| は、「メニュー」ボタンから該当する項目を選択して行っ<br>てください。<br>・「メニュー」ボタンからも各ページに進むことができ<br>ます。                              | 発表期間中などの状況が表示されます。<br><sup>しゅつがんじょうほう</sup> とうろく<br>出願情報が登録されている場合は青色、登録                                           |
| ・ブラウザの「戻る」は使用できません。<br>・ブラウザを閉じたり、長時間画面から離れるときは、<br>\力途中の内容を登録してから行ってください。                            | されていない場合は白色で表示されます。                                                                                                |
|                                                                                                    | ☆ぎうぇ<br>右上の ≡ (メニュー)ボタンを押すと下記のメ                                                                                    |
|                                                                                                    | ニューが表示されます。                                                                                                    |

| > | ログイン時のパスワード変更を行います。                                               | Lょうさい<br>詳細 |
|---|-------------------------------------------------------------------|-------------|
| > | <sup>にんしょう</sup><br>認証コードを受信するメールアドレスを変更します。                      | しょうさい<br>詳細 |
| > | しがんしゃじょうほう とうろく しゅうせい おこな<br>志願者情報の登録・修正を行います。                    | Lょうさい<br>詳細 |
| > | しがんしゃ かおじゃしん とうろく かくにん へんこう おこな<br>志願者の顔写真の登録・確認・変更を行います。         | しょうさい<br>詳細 |
| > | しゅつがんじょうほう とうろく かくにん しゅうせいおよ しゅつがん おこな<br>出願情報の登録・確認・修正及び出願を行います。 | Lょうさい<br>詳細 |
| > | ほんねんど しょうふか<br>(本年度は使用不可)                                         | _           |
| > | マイページを表示します。                                                      | _           |
| > | オンライン出願システムからログアウトします。                                            | Lょうさい<br>詳細 |

| パスワード変更       |   |
|---------------|---|
| メールアドレス変更     | : |
| 志願者情報登録       | : |
| 顏写真登録         |   |
| 出願情報の登録・追加・変更 | : |
| 出願区分の変更       | : |
| トップページに戻る     | : |
| ログアウト         |   |

しゅつがんじょうきょう ひょうじ ないよう 出願状況に表示される内容

| しがんしゃじょうほういちじほぞんちゅう<br>志願者情報一時保存中                                   | しがんしゃしがんしゃじょうほういちじほぞん とき<br>志願者が志願者情報を一時保存をした時                                                     |
|---------------------------------------------------------------------|----------------------------------------------------------------------------------------------------|
| しがんしゃじょうほうとうろくかんりょう<br>志願者情報登録完了                                    | しがんしゃ しがんしゃじょうほう とうろく とき<br>志願者が志願者情報を登録をした時                                                       |
| しがんしゃじょうほうたんにんかくにんちゅう<br>志願者情報担任確認中<br>しゅつがんじょうほうとうろくか<br>(出願情報登録可) | しがんもとがっこう しがんしゃじょうほう<br>志願元学校が、志願者情報をロックした時<br>しがんしゃ しがんしゃじょうほう へんこう<br>※志願者は志願者情報を変更することができなくなります |
| 山願情報一時保存中                                                           | しがんしゃ しゅつがんじょうほう いちじほぞん とき<br>志願者が出願情報を一時保存をした時                                                    |
| 山頭情報仮登録完了                                                           | しがんしゃ、しゅつがんじょうほう、かりとうろく、、、とき<br>志願者が出願情報を仮登録をした時                                                   |
| 山願情報登録完了                                                            | しがんしゃ、しゅつがんじょうほう、しゅつがん とき<br>志願者が出願情報を出願をした時                                                       |
| しゅつがんじょうほう かりとうろく<br>出願情報(仮登録)<br>たんにんかくにんちゅう<br>担任確認中              | しがんもとがっこう しゅつがんじょうほう<br>志願元学校が、出願情報をロックした時<br>※志願者は出願情報の「志願先に提出する出願情報」を変更する<br>ことができなくなります         |
| 山咖啡的建立建立在在的公式后的支付。                                                  | しがんもとがっこう<br>志願元学校が、出願情報をロックした時<br>しがんしゃ しゅつがんじょうほう へんこう<br>※志願者は出願情報を変更することができなくなります              |
| 山原準備中                                                               | しがんもとがっこうしいつがんじょうほうたんにんかくていしたき<br>志願元学校が、出願情報を担任確定した時                                              |
| ざいせきこうこうちょうしょうにんずみ<br>在籍校校長承認済                                      | しがんもとがっこう しゅつがんじょうほう こうちょうしょうにん とき<br>志願元学校が、出願情報を校長承認した時                                          |
| 山願完了                                                                | しがんさきがっこうしいつがんじょうほうししゅりしたき<br>志願先学校が、出願情報を受理した時                                                    |